### **Traitement de texte ++**

## Index lexical

- L'index lexical permet l'énumération des motsclefs du document en relation avec l'endroit du document où ils sont utilisés
- Les mots-clefs doivent être indiqués (« marqués ») afin d'apparaître dans cet index
  - soit manuellement,
  - soit à partir d'une liste spécifiée dans un autre fichier

# Index lexical : application

- Pour chaque mot-clef à insérer :
  - Sélectionner le mot-clef,
  - menu Insertion > Index et Tables > Entrées
  - Sélectionner « Index lexical », modifier les valeurs de cle1 et cle2 (valeurs de regroupement dans l'index)
  - Puis bouton Insérer puis Ok
- Insérer l'index:
  - Se placer à l'endroit souhaité
  - Menu Insertion > Index et Tables > Index et tables
  - Choisir Index lexical puis OK

# Index bibliographique

- L'index bibliographique permet l'énumération des références bibliographiques d'un document
- Les données bibliographiques seront insérées dans un premier temps
- Des références seront ensuite insérées dans le document

# Index bibliographique : application

- Définition des entrées de bibliographie
  - menu Insertion > Index et Tables > Entrées de bibliographie
  - Choisir à partir du contenu du document
  - Bouton Nouveau, renseigner les champs, puis OK
- Définition des références dans le texte
  - Menu Insertion > index et tables> Entrées de bibliographie
  - Sélectionner la référence, puis Insérer et OK
- Insérer l'index

5

- (idem. autres index : choisir Index bibliographique)

## Modèles de document

 Un modèle de document permet la conservation des propriétés de mise en forme d'un document d'entreprise ou d'établissement, afin de créer des documents du même type

Modèle

Document

2

Document

3

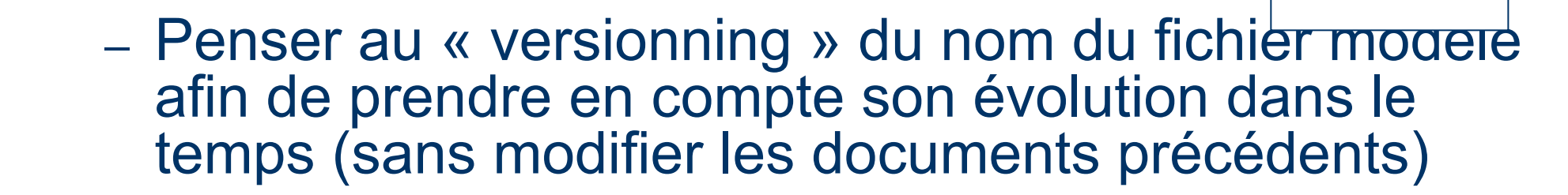

# Modèle de document : application

#### • Créer un modèle

- Créer un nouveau document (ou utiliser un document existant)
- Mettre en forme le document (continu fictif)
- Enregistrer de document comme modèle : type de fichier Modèle de Texte (.ott)
- Utiliser le modèle
  - Fichier > Nouveau > modèles de documents
  - Choisir le modèle puis OK

## **Document maître et sous-documents**

- Permettent la construction de documents volumineux en les répartissant sur plusieurs fichiers
- Le document maître va rassembler le contenu des différents (sous-)documents qui le composent
- Les styles du document maître vont s'appliquer aux différents sous document fusionnés

## **Document maitre et sous-documents**

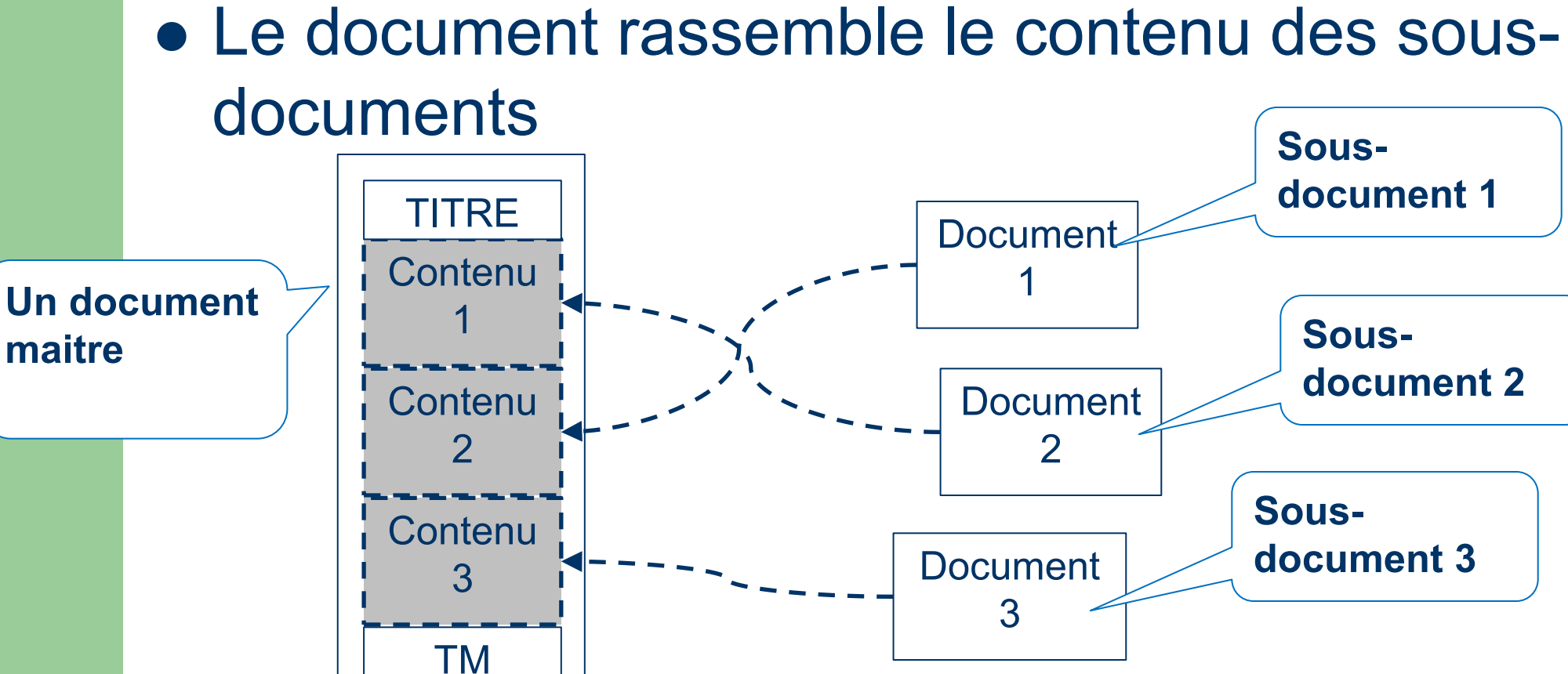

### Ressources

- Votre expérience/compétence propre
- L'aide associée au logiciel : F1
- Les sites des éditeurs de logiciel
  - OpenOffice : <u>http://openoffice.org</u>
  - Microsoft : <u>http://www.microsoft.com</u>
- Les tutoriels en ligne
- Les forums

### **Exercice**

- . - .

— .

-.

# **Conseils généraux**

- Principes généraux communs à l'ensemble des logiciels de bureautique
  - Organiser son espace de travail
    - répertoires et sous répertoires, nom des fichiers
  - Configurer son logiciel
    - Sauvegarde automatique
  - Utiliser efficacement les fonctionnalités
    - styles, etc.
  - Sauvegarder son travail
    - Utilisation des versions